## Requisitos mínimos:

• Conhecimentos básicos de informática.

O LimerSoft SisVendas possui um recurso chamado montagem de kits. Ao usar esta função, a baixa no estoque funcionará de forma diferente, ela não ocorre nos componentes no momento da venda. A baixa dos componentes ocorre, antes da venda, durante a montagem do Kit como uma ordem de produção. O kit então terá suas próprias quantidades no estoque. Nas versões anteriores do LimerSoft SisVendas, o sistema trabalhava retirando do estoque os componentes do kit somente no momento da venda, mas com o crescimento do programa e o uso em rede, esta função precisou ser mais bem organizada.

Primeiro, cadastre os produtos componentes como Brinco, Pulseiras, Colares, Anéis.

| <b>S</b>                                                    | Cac                                            | lastro de pr                                                                                                    | odutos: 4 itens       | ; (estoque            | em uso:         | DBC_Kit; e           | stoque pac | irão: DB_Est | oque)          | - 🗆 🗙            |
|-------------------------------------------------------------|------------------------------------------------|----------------------------------------------------------------------------------------------------|-----------------------|-----------------------|-----------------|----------------------|------------|--------------|----------------|------------------|
| eferêr                                                      | ic Descrição                                   |                                                                                                    | Unit U. Co            | mpra U.V              | Venda P         | Atacado              | P. Varejo  | Estoque I    | Fornecido Car  | teira )mpradi ^  |
| ▶ ♥ 0001                                                    | Brinco Gold                                    |                                                                                                    | UN 18/03/             | 2013                  |                 | R\$ 4,00             | R\$ 6,00   | 10           | 0              | 0                |
| _ ✔ 0002                                                    | Pulseira Gold                                  |                                                                                                    | UN 18/03/             | 2013                  |                 | R\$ 6,00             | R\$ 9,00   | 10           | 0              | 0                |
| _ 🖌 0003                                                    | Colar Gold                                     |                                                                                                    | UN 18/03/             | 2013                  |                 | R\$ 8,00             | R\$ 12,00  | 10           | 0              | 0                |
| 0004                                                        | Anéis Gold                                     |                                                                                                    | UN 18/03/             | 2013                  |                 | R\$ 10,00            | R\$ 15,00  | 10           | 0              | 0                |
| <ul> <li>Estoque baix</li> <li>Total de itens ca</li> </ul> | io <b>Σ</b> <u>A</u> tualizai<br>idastrados: 4 | r preços automá<br>Total (                                                                                                    | áticos 🤄 🧐 Compra     | 40                    | 4               | <u>S</u> elecionar e | stoque     | Copiar e     | 🗐 🛛 🍸 Eiltrar  | ,<br>,<br>,<br>, |
| Cadastre um j                                               | oroduto na abo<br>Kit G                        | a Material s                                                                                                    | omente com de         | escrição kit<br>Cadas | tro de pro      | oduto                |            |              | 7              |                  |
|                                                             | Material Lista                                 | técnica do mate                                                                                                    | rial Preços Estoqu    | ie NFe P              | erformance      | Metas e objeti       | vos        | 005          |                | 7                |
|                                                             | Lodigo do Mate                                 | riai (Hererencia)                                                                                                    | Descrição<br>Kit Gold |                       |                 |                      |            |              |                | _                |
|                                                             | Cédigo de borro                                |                                                                                                    | Unidado Com Uni       | dada Val - Vak        | ma C            | accificane Sec       |            |              |                | arel             |
|                                                             | ×005×                                          | 2                                                                                                    | In Children Com       |                       |                 | assilicaçau          |            |              |                | are.             |
|                                                             | Otd Disponível                                 | Old Misin                                                                                                    |                       | Fueto                 |                 | queta imp            | 117 ST 119 | NO. NO. 1004 |                |                  |
|                                                             | Qtd. Disponiver                                |                                                                                                    | 0 18/03/2013          |                       |                 | quota imp.           | Foto 1 (/  | Alterar) Fo  | to 2 (Alterar) |                  |
|                                                             | Otd Vendida                                    | Ult Venda                                                                                                    | Preco Atacado         | Preco Vareio          | Dtd.            | Estoque              | 200        |              |                |                  |
|                                                             | Gra, Verlaida                                  |                                                                                                    |                       |                       |                 | 0                    |            |              |                |                  |
|                                                             | Peso Bruto                                     | Unidade                                                                                                    | Pesolía I             | Inidade (             | Comissão (%)    |                      |            |              |                |                  |
|                                                             |                                                |                                                                                                    |                       | v C                   | 5011188600 (78) |                      |            |              |                |                  |
|                                                             | 1                                              | 1 12 170 - 170 - 1 |                       |                       |                 |                      | 2          | e 846        |                |                  |
|                                                             | Fornecedor (Alte                               | erar] <u>Limpar</u>                                                                                                    |                       |                       |                 |                      | 6          | iarantia     |                |                  |
|                                                             | E LL L                                         |                                                                                                    |                       |                       |                 |                      |            |              | ~              |                  |
|                                                             | Fabricante                                     |                                                                                                    |                       |                       |                 |                      |            |              |                |                  |
|                                                             | Tamanho / Dim                                  | ensão                                                                                                    |                       |                       |                 |                      |            |              | î              |                  |
|                                                             | Observações                                    |                                                                                                    |                       |                       |                 |                      |            |              |                |                  |
|                                                             |                                                |                                                                                                    |                       |                       |                 |                      |            | 1            | 🗌 Blogueado    |                  |
|                                                             |                                                |                                                                                                    |                       |                       |                 |                      |            | (INCOM)      | ,              |                  |
|                                                             |                                                |                                                                                                    |                       |                       |                 |                      |            | -            | Histórico      |                  |
|                                                             |                                                |                                                                                                    |                       |                       |                 |                      |            | )<br>Salva   | r Cancelar     |                  |

Entre na aba lista técnica de material e clique em adicionar componente.

| Kit Gold       000         Material       Lista técnica do material       Preços       Estoque       NFe       Performance       Metas e objetivos         Código do Material (Referência) <ul> <li>Preço de venda automático</li> <li>Referência</li> <li>Unidade</li> <li>Descrição</li> <li>Qtd.</li> <li>Custo</li> <li>P. Atacado</li> <li>P. Varejo</li> <li>Ata</li> <li>Material</li> <li>Custo</li> <li>P. Atacado</li> <li>P. Varejo</li> <li>Ata</li> <li>Material</li> <li>Descrição</li> <li>Qtd.</li> <li>Custo</li> <li>P. Atacado</li> <li>P. Varejo</li> <li>Ata</li> <li>Material</li> <li>Descrição</li> <li>Qtd.</li> <li>Custo</li> <li>P. Atacado</li> <li>P. Varejo</li> <li>Ata</li> <li>Material</li> <li>Descrição</li> <li>Qtd.</li> <li>Custo</li> <li>P. Atacado</li> <li>P. Varejo</li> <li>Ata</li> <li>Material</li> <li>Descrição</li> <li>Qtd.</li> <li>Qtd.<!--</th--></li></ul>                                                                                                    |
|----------------------------------------------------------------------------------------------------|
| Material       Lista técnica do material       Preços       Estaque       NFe       Performance       Metas e objetivos         Código do Material (Referência) <ul> <li>Preço de venda automático</li> <li>Referência</li> <li>Unidade</li> <li>Descrição</li> <li>Qtd.</li> <li>Custo</li> <li>P. Atacado</li> <li>P. Varejo</li> <li>Ata</li> <li>Ata</li> <li>Descrição</li> <li>Qtd.</li> <li>Custo</li> <li>P. Atacado</li> <li>P. Varejo</li> <li>Ata</li> <li>Ata</li></ul>                                                                                                    |
| Código do Material (Referência)                                                                                                    |
| Referência Unidade Descrição Qtd. Custo P. Atacado P. Varejo Ata                                                                                                    |
|                                                                                                    |
|                                                                                                    |
|                                                                                                    |
|                                                                                                    |
|                                                                                                    |
|                                                                                                    |
|                                                                                                    |
|                                                                                                    |
| Orderen Contract Tarlahara Tarla                                                                                                    |
| Utd. comp. Lusto total I otal Atacado I otal Varejo                                                                                                    |
|                                                                                                    |
| Salvar Cancelar                                                                                                    |
|                                                                                                    |
| a o componente pela Referencia ou descrição, quantidade desse produto que constara no kit e clique em confirmar.                                                                                                    |
| Cadastro de produto                                                                                                    |
| Kit Gold 005                                                                                                    |
| Material Lista técnica do material Preços Estoque NFe Performance Metas e objetivos                                                                                                    |
| Código do Material (Referência) 005 Preço de venda automático                                                                                                    |
| Referência Unidade Descrição Qtd. Custo P. Atacado P. Varejo Ata ^                                                                                                    |
| Brinco Gold 1 R\$ 4,00 R\$ 6,00                                                                                                    |
| Adicionar componentes ao produto                                                                                                    |
| Beferência     Descrição       0001     Brinco Gold                                                                                                    |
| Preço Atacado Preço Varejo<br>B\$ 4.00 B\$ 6.00 1 B\$ 4.00 B\$ 6.00 1 B\$ 4.00 B\$ 6.00                                                                                                    |
|                                                                                                    |
| Confirmar Cancelar                                                                                                    |
| Confirmar Cancelar                                                                                                    |
|                                                                                                    |
|                                                                                                    |
| Contirmar     Concelar       Qtd. comp.     Custo total       Total Atacado     Total Varejo       Copiar     Capiar componente                                                                                                    |
| Image: Continual control of the coordinate of the coordinate of the coo |

Insira todos os componentes que compõe o kit:

| Kit Gold       ODD         Image:       Image:                                                                                                    | Cadastro de p                                                     | roduto                                               | ×       |
|----------------------------------------------------------------------------------------------------|-------------------------------------------------------------------|------------------------------------------------------|---------|
| Additions do naterial       Pegor       Extension       Performance       Matara e clueitors         Objo       Objo       Periode versida additation       Periode versida additation       Periode versida additation         Objo       Objo       Name       Federation       Federation       Periode versida additation         Objo       Objo       Name       Federation       Federation       Fede                                                                                                    | Kit Gold                                                          | ODE                                                  |         |
| Color do Meerel Referencial<br>Deferencia Cuitada Descrição<br>Referencia Cuitada Descrição<br>Referen | Material Lista técnica do material Preços Estoque NFe Performance | Metas e objetivos                                    |         |
| United and the second of the second of th                                                                                                    | Código do Material (Referência)                                   |                                                      |         |
| Unit       Price Sold       1       PH 200       PS 400       PS 600       PS 600       PS 600       PS 600       PS 600       PS 600       PS 600       PS 600       PS 600       PS 600       PS 600       PS 600       PS 600       PS 600       PS 600       PS 12.00       PS 15.00       PS 15.00                                                                                                    | Referência Unidade Descrição                                      | Qtd. Custo P. Atacado P. Varejo Ata                  |         |
| 0003       UN       Cole Gud       1       1       14 400       14 800       16 9200         0004       UN       Anesi Gud       1       1       14 500       16 9100       100       100       100       100       100       100       100       100       100       100       100       100       100       100       100       100       100       100       100       100       100       100       100       100       100       100       100       100       100       100       100       100       100       100       100       100       100       100       100       100       100       100       100       100       100       100       100       100       100       100       100       100       100       100       100       100       100       100       100       100       100       100       100       100       100       100       100       100       100       100       100       100       100       100       100       100       100       100       100       100       100       100       100       100       100       100       100       100       100                                                                                                           | 0001 UN Brinco Gold                                               | 1 R\$2,00 R\$4,00 R\$6,00<br>1 B\$300 B\$6,00 B\$900 |         |
|                                                                                                    | 0003 UN Colar Gold                                                | 1 R\$4,00 R\$8,00 R\$12,00                           |         |
| Udi como: Cuto total   Image: Status   Image: Status                                                                                                    | UUU4 UN Aners Gold                                                | 1 H\$5,00 H\$10,00 H\$15,00                          |         |
| Uit orene, Curito total                                                                                                    |                                                                   |                                                      |         |
| It comp.       Cutto total       Total Atacado       Total Vareio         It comp.       Cutto total       P\$ 28.00       P\$ 28.00       P\$ 28.00         It comp.       Cutto total       P\$ 28.00       P\$ 28.00                                                                                                    |                                                                   |                                                      |         |
| Uti cone:       Luto total Alacado       Total Varejo       I Copier       Addicinear componenter         Ista total       RS 14.00       RS 28.00       RS 42.00       I Copier       I Addicinear componenter       I I I I I I I I I I I I I I I I I I I                                                                                                    |                                                                   |                                                      |         |
| te contentera, forreeda e badorder?                                                                                                    |                                                                   |                                                      |         |
| Image: Second Second                                                                                                    |                                                                   |                                                      |         |
| Det comp Cato total   Total Atacado Total Varejo   Image: Status Image: Status   Satur Image: Status   Satur Cadactor de produto   Satur Image: Status   Satur   Cadastro de produto   Cadastro de produto   Image: Status   Satur   Cadastro de produto   Cadastro de produto   Image: Status   Cadastro de produto   Image: Status   Cadastro de produto   Image: Status   Cadastro de produto   Image: Status   Cadastro de produto   Image: Status   Cadastro de produto   Image: Status   Cadastro de produto   Image: Status   Comparade util: Compre Otd Recebidi Otd Devolvida Otd Fornecido Otd Disponível Comparade to asingir a data de validade tagende kits: Disponíte: Image: Status Status <                                                                                                    |                                                                   |                                                      |         |
| autorito doa       Tota instance         autorito doa       Tota instance         autorito doa       Pis 14.00         Pis 14.00       Pis 28.00         Pis 14.00       Pis 28.00         Pis 14.00       Pis 28.00         Pis 28.00       Pis 42.00         Pis 28.00       Pis 42.00         Pis 28.00       Pis 28.00         Pis 28.00       Pis 28.00         Pis 28.00       Pis 28.00         Pis 28.00       Pis 28.00         Pis 28.00       Pis 28.00         Pis 28.00       Pis 28.00         Pis 28.00       Pis 28.00         <                                                                                                    | Custo total Total Atacado Total Vareio                            | >                                                    | ज       |
| se componentes, clique na aba Estoque.<br>Cadastro de produto<br>t Goold<br>************************************                                                                                                    | 4 R\$ 14,00 R\$ 28,00 R\$ 42,00                                   | Lopiar Lag Adicionar componente                      |         |
| se componentes, clique na aba Estoque.<br>Cadastro de produto<br>t Good<br>tid Lista técnica do material Preços Estoque NFe Performance Metas e objetivos<br>Vendida UII. Compra Otd Recebida Q Idd Devolvida<br>0 + 18/03/2013 0 + 0<br>Comparar este produto com outro Transferi<br>Validade Localização do produto no estoque<br>oquear venda ao atingir a data de validade<br>tagem de kits<br>Disponíve! 10<br>Estorier de produção<br>@ Ver ordens deste kit<br>t cuantidade em carteira, fornecida e backorder?                                                                                                    |                                                                   |                                                      |         |
| ss componentes, clique na aba Estoque.<br>Cadastro de produto<br>t Good<br>t Good<br>vial Lista técnica do material Preços Estoque NFE Performance Metas e objetivos<br>Vendida UI. Venda Qtd Estoque Qtd Minima Qtd em produção<br>Omprada UI. Compra Qtd Recebida Qtd Devolvida<br>0 + 18/03/2013 0 + 0<br>Cateria Qtd Fornecida Qtd Disponível<br>0 0 0 0<br>x<br>Comparar este produto com outro Transferir<br>Validade Localização do produto no estoque<br>oquear venda ao atingir a data de validade<br>tágem de kis<br>Disponívet 10<br>Citar ordem de produção<br>ŵ Ver ordens deste kit<br>t cuantidade em carteira, fornecida e backorder?                                                                                                    | <u> </u>                                                          | Salvar Cancelar                                      |         |
| ss componentes, clique na aba Estoque.<br>Cadastro de produto<br>t Gold<br>ti Gold<br>tial Lista técnica do material Preços Estoque PFe Performance Metas e objetivos<br>Venidia Ult. Venda Qtd Estoque Qtd Minima Qtd. em produção<br>comprada Ult. Compra Qtd Recebida Qtd Devolvida<br>0 + 18/03/2013 0 + 0<br>Carteria Qtd Forrecida Qtd. Disponível<br>comparar este produto com outro Transferir<br>Validade Localização do produto no estoque<br>oquear venda ao atingir a data de validade<br>tagem de kits<br>Disponívet: 10<br>Criar ordem de produção<br>Qt Ver ordens deste kit<br>st cuantidade em carteira, fornecida e backorder?                                                                                                    | HI Y Y Y Y Y Y Y                                                  |                                                      | 10      |
| Edato de produto         t         Constructiona do material       Preços       Estoque       Ne       Performance       Metas e objetivos         Vendida       Ult. Venda       Qtd. Estoque       Qtd. Mrinina       Qtd. em produção         Comparada       Ult. Compra       Qtd. Estoque       Qtd. Mrinina       Qtd. em produção         Comparada       Ult. Compra       Qtd. Recebida       Qtd. Devolvida       Qtd. Devolvida         Carberada       Qtd. Disponível       Qtd. Devolvida       Qtd. Devolvida       Qtd. Devolvida         Comparar este produto com outro       Imansferir       Yer andere de validade       Ne       Ne         Validade       Localização do produto no estoque       Imansferir       Ne       Ne       Ne         Validade       Localização do produto no estoque       Imansferir       Ne       Ne       Ne         Validade       Localização do produto no estoque       Imansferir       Ne       Ne       Ne       Ne         Ver ordens deste kit       Imansferir       Ne       Ne       Ne       Ne       Ne       Ne       Ne       Ne       Ne       Ne       Ne       Ne       Ne       Ne       Ne       Ne       Ne       Ne       Ne       N                                                                                                    | t <mark>o</mark> s os componentes, clique na aba Estoque.         |                                                      | 7 7     |
| Cadastro de produto         t Gold       0005         rial Lista técnica do material Preços       Estoque       NFe       Performance       Metas e objetivos         Vendida       Ult. Venda       Qtd. Estoque       Qtd. Minima       Qtd. em produção       0         O       0       +       0       0       0       0         Comparad       Ult. Compra       Qtd. Recebida       Qtd. Devolvida       0       0         O       0       +       0       0       0       0       0         Carteira       Qtd. Fornecida       Qtd. Disponível       0       0       0       0       0       0       0       0       0       0       0       0       0       0       0       0       0       0       0       0       0       0       0       0       0       0       0       0       0       0       0       0       0       0       0       0       0       0       0       0       0       0       0       0       0       0       0       0       0       0       0       0       0       0       0       0       0       0       0 <t< td=""><td></td><td></td><td></td></t<>                                                                                                    |                                                                   |                                                      |         |
| t Gold  vial Lista técnica do material Preços Estoque NFE Performance Metas e objetivos Vendida Ult. Venda Qtd. Estoque Qtd. Mínima Qtd. em produção O + 18/03/2013 O + O Carteira Qtd. Formecida Qtd. Disponível O O O Carteira Qtd. Formecida Qtd. Disponível O O O Carteira Qtd. Formecida Qtd. Disponível O O O Carteira Qtd. Formecida Qtd. Disponível O O O Carteira Qtd. Formecida Qtd. Disponível O O O Carteira Qtd. Formecida Qtd. Disponível O O O Carteira Qtd. Formecida Qtd. Disponível O O O Carteira Qtd. Formecida Qtd. Disponível O O O Carteira Qtd. Formecida Qtd. Disponível O O O Carteira Qtd. Formecida e backorder: Secondar em carteira, formecida e backorder:                                                                                                    | Cadastro de p                                                     | produto                                              | ×       |
| tial       Lista técnica do material       Preços       Estoque       NE       Performance       Metas e objetivos         Vendida       UI: Venda       Qtd. Estoque       Qtd. Mínima       Qtd. em produção         0       0       +       0       0         Comparada       UI: Compra       Qtd Recebida       Qtd Devolvida         0       +       0       0       Carteira         Qtd. Fornecida       Qtd Disponível       0       0       X         Comparar este produto com outro       Carteira       Transferii         Validade       Localização do produto no estoque                                                                                                    | Kit Gold                                                          |                                                      |         |
| rial Lista técnica do material Preços Estoque NFe Performance Metas e objetivos Vendida Ult. Venda Qtd. Estoque Qtd. Mínima Qtd. em produção O + 0 0 Comprada Ult. Compra Qtd Recebida Qtd Devolvida O + 18/03/2013 O + 0 Carteira Qtd. Fornecida Qtd. Disponível O 0 0  Carteira Qtd. Fornecida Qtd. Disponível O 0 0  Carteira Qtd. Disponível O 0 0  Carteira Qtd. Disponível O 0 0                                                                                                    |                                                                   | 005 ,                                                |         |
| Vendida Ult. Venda Qtd. Estoque Qtd. Mínima Qtd. em produção   Comprada Ult. Compra Qtd Pecebida Qtd Devolvida   0 + 10 0   Carteira Qtd. Fornecida Qtd. Disponível   0 0 + 0   Comparar este produto com outro   Image: Transferir   Validade   Localização do produto no estoque   Ioquear venda ao atingir a data de validade   Itagem de kits   Disponível:   10   Criar ordem de produção   Image: Ver ordens deste kit   *é quantidade em carteira, fornecida e backorder?   E quantidade em carteira, fornecida e backorder?                                                                                                    | Material Lista técnica do material Preços Estoque NFe Performance | e Metas e objetivos                                  |         |
| Comprada Ult. Compra Qtd Recebida Qtd Devolvida<br>0 + 18/03/2013 0 + 0<br>Carteira Qtd. Fornecida Qtd. Disponível<br>0 0 0 *<br>Comparar este produto com outro Transferir<br>Validade Localização do produto no estoque<br>loquear venda ao atingir a data de validade<br>tagem de kits<br>Disponívet: 10<br>Criar ordem de produção<br>Criar ordems deste kit<br>* é quantidade em carteira, fornecida e backorder?                                                                                                    | Qtd. Vendida Ult. Venda Qtd. Estoque Qtd. Mínima Qtd. (           | em produção                                          |         |
| 0 + 18/03/2013 0 + 0   Carteira Qtd. Fornecida Qtd. Disponível 0 0   0 0 0 *   Comparar este produto com outro Calidade Localização do produto no estoque loquear venda ao atingir a data de validade Itagem de kits Disponível: 10 Criar ordem de produção Ciar ordems deste kit e é quantidade em carteira, fornecida e backorder? E é quantidade em carteira, fornecida e backorder?                                                                                                    | Qtd Comprada Ult. Compra Qtd Recebida Qtd Devolvida               | 3                                                    |         |
| Carteira Qtd. Fornecida Qtd. Disponível          0       0       Image: Comparar este produto com outro       Image: Comparar este produto com outro         Validade       Localização do produto no estoque       Image: Comparar este produto no estoque         Ioquear venda ao atingir a data de validade       Image: Comparar este produce       Image: Comparar este produce         Ioquear venda ao atingir a data de validade       Image: Comparar este produção       Image: Comparar este produção         Image: Criar ordem de produção       Image: Comparar este kit       Image: Comparar este kit         2 é quantidade em carteira, fornecida e backorder?       Image: Comparar este kit                                                                                                    | 0 + 18/03/2013 0 +                                                | 0                                                    |         |
| Comparar este produto com outro Transferir Validade Localização do produto no estoque loquear venda ao atingir a data de validade ttagem de kits Disponívet: 10 Criar ordem de produção Criar ordem de produção Criar ordems deste kit                                                                                                    | Qtd. Carteira Qtd. Fornecida Qtd. Disponível                      |                                                      |         |
| Submarar este produto com outro estoque          Validade       Localização do produto no estoque         loquear venda ao atingir a data de validade         Itagem de kits         Disponível:         10         Criar ordem de produção         @         Ver ordens deste kit         sé quantidade em carteira, fornecida e backorder?                                                                                                    |                                                                   |                                                      |         |
| Validade Localização do produto no estoque<br>loquear venda ao atingir a data de validade<br>itagem de kits<br>Disponível: 10<br>Criar ordem de produção<br>Criar ordems deste kit<br><u>e é quantidade em carteira, fornecida e backorder?</u>                                                                                                    | 🚜 Lomparar este produto com outro                                 |                                                      |         |
| loquear venda ao atingir a data de validade<br>ttagem de kits<br>Disponível: 10<br>Criar ordem de produção<br>Criar ordems deste kit<br><u>é quantidade em carteira, fornecida e backorder?</u>                                                                                                    | Data Validade Localização do produto no estoque                   |                                                      |         |
| tagem de kits<br>Disponível: 10<br>Criar ordem de produção                                                                                                    | Bloquear venda ao atingir a data de validade                      |                                                      |         |
| Disponíve: 10                                                                                                    | Montagem de kits                                                  |                                                      |         |
| Criar ordem de produção Criar ordens deste kit  e é quantidade em carteira, fornecida e backorder?                                                                                                    | Qtd. Disponível: 10                                               |                                                      |         |
| Ver ordens deste kit <u>e é quantidade em carteira, fornecida e backorder?</u>                                                                                                    | 🕞 Criar ordem de produção                                         |                                                      |         |
| <u>e é quantidade em carteira, fornecida e backorder?</u>                                                                                                    | 🔂 Ver ordens deste kit                                            |                                                      |         |
| e é quantidade em carteira, fornecida e backorder?                                                                                                    |                                                                   |                                                      |         |
| e é quantidade em carteira, fornecida e backorder?                                                                                                    |                                                                   |                                                      |         |
| salvar                                                                                                    | O que é quantidade em carteira : fornacida e hadrardor?           |                                                      |         |
| Salvar Cancelar                                                                                                    | <u>o que e quantituate en cartella, forficulta e backorder (</u>  |                                                      |         |
| Salvar Cancelar                                                                                                    |                                                                   |                                                      | X       |
| Salvai                                                                                                    |                                                                   | Salvar C                                             | ancelar |

Insira a quantidade de kits que deseja criar e confirme. Como consta na imagem abaixo consta 10 disponíveis.

| Cadastro de produto                                                                                                    | ×        |      |
|----------------------------------------------------------------------------------------------------|----------|------|
| Kit Gold 005                                                                                                    | New      |      |
| Material       Lista técnica do material       Preços       Estoque       NFe       Performance       Metas e objetivos         Qtd. Vendida       Ult. Venda       Qtd. Estoque       Qtd. Mínima       Qtd. em produção         Qtd. Comprada       Ult. Compra       Qtd Recebida       Qtd Devolvida         0       +       10       0         Qtd. Carteira       Qtd. Fornecida       Qtd. Disponível       0         0       0       •       0         Qtd. Carteira       Qtd. Fornecida       Qtd. Disponível       •         0       0       •       •       0         Qta Validade       Localização do produto no estoque       •       •                                                                                                    |          |      |
| Bloquear venda ao atingir a data de validade.       Montagem de kits       Qtd. Disponível: 10       Digite a qtd. a ser produzida. Qtd. máx. disp.: 10       Sl       OK                                                                                                    |          |      |
| O que é quantidade em carteira, fornecida e backorder?                                                                                                    | Cancelar |      |
| Material       Lista técnica do material       Preços       Estoque       NFe       Performance       Metas e objetivos         Qtd. Vendida       Ult. Venda       Qtd. Estoque       Qtd. Mínima       Qtd. em produção         Qtd. Vendida       Ult. Compra       Qtd. Recebida       Qtd Devolvida         Qtd. Carteira       Qtd. Fornecida       Qtd. Disponível                                                                                                    |          | ware |
| Image: Sime state and state and sta |          |      |
| Criar ordem de produção                                                                                                    |          |      |

Confira as informações sobre a ordem de produção e confirme:

|                         |                                                         | Cadastro de produto                                   | ×                        |                 |
|-------------------------|---------------------------------------------------------|-------------------------------------------------------|--------------------------|-----------------|
|                         | it Gold                                                 |                                                       |                          |                 |
|                         | n don                                                   | Ordem de produção                                     | X                        |                 |
|                         |                                                         | ordeni de produção                                    | V                        |                 |
| M                       | Código                                                  |                                                       | -                        |                 |
| Q                       | (Novo)                                                  | Estano                                                |                          |                 |
|                         | Fin aberto                                              | 5 DBC Kit                                             |                          |                 |
|                         | Descrição                                               | 5 bbc_int                                             |                          |                 |
| Q                       | Kit Gold                                                |                                                       |                          |                 |
|                         | Abertura                                                |                                                       |                          |                 |
|                         | Data Hora Cód, U                                        | er Nome                                               |                          |                 |
| D                       | 18/03/2013 07:40:37 2                                   | Alicia                                                |                          |                 |
|                         | Fechamento                                              |                                                       |                          |                 |
|                         | Data Hora Cod. U                                        | er Nome                                               |                          |                 |
|                         |                                                         |                                                       |                          |                 |
|                         | Observações                                             |                                                       |                          |                 |
|                         |                                                         |                                                       |                          |                 |
|                         |                                                         |                                                       |                          |                 |
|                         |                                                         |                                                       |                          |                 |
|                         |                                                         |                                                       |                          |                 |
|                         |                                                         |                                                       |                          |                 |
| 0                       |                                                         | Son firma                                             | ır (F2) 🗙 Cancelar (ESC) |                 |
|                         |                                                         |                                                       |                          |                 |
|                         |                                                         |                                                       |                          |                 |
|                         |                                                         |                                                       | Salvar Cancelar          |                 |
|                         |                                                         |                                                       |                          |                 |
| Após a ordem de produçã | <mark>o</mark> criada, você pode <mark>rá</mark> imprim | i-la.                                                 |                          | E.              |
|                         |                                                         |                                                       |                          | , L             |
|                         |                                                         | Cadastro de produto                                   | ×                        |                 |
|                         | it Gold                                                 |                                                       |                          |                 |
|                         |                                                         |                                                       | 005                      |                 |
|                         | Faith the state of the state of the Faith               |                                                       |                          |                 |
|                         | ateriai Lista tecnica do materiai Preços Lo             | Old Mining Old an analyst                             |                          |                 |
|                         | a, vendida – Uit, venda – Uta, Estoque<br>N             | uta. Minima uta: em produção<br>+ Ω 5                 |                          | Strugger        |
| G                       | d Comprada Ult. Compra Qtd Rece                         | pida Qtd Devolvida                                    |                          | <i>itware</i> ! |
|                         | 0 + 18/03/2013                                          | 0 + 0                                                 |                          |                 |
| Q                       | d. Carteira Qtd. Fornecida Qtd. Dispon                  | vel                                                   |                          |                 |
|                         | 0                                                       | Information                                           | < l                      |                 |
|                         | 🛃 Comparar este produto (                               |                                                       |                          |                 |
| D                       | ita Validade Localização 🕜 Orde                         | m de produção criada com sucesso. Deseja imprimir-la? |                          |                 |
|                         |                                                         |                                                       |                          |                 |
|                         | Bloquear venda ao atingir a                             | Sim Não                                               |                          |                 |
|                         | ontagem de kits                                         |                                                       |                          |                 |
|                         | ta. Disponivel: 10                                      |                                                       |                          |                 |
|                         |                                                         |                                                       |                          |                 |
|                         | (j) Ver ordens deste kit                                |                                                       |                          |                 |
|                         |                                                         |                                                       |                          |                 |
|                         |                                                         |                                                       |                          |                 |
|                         |                                                         |                                                       |                          |                 |
| <u>Q</u>                | que é quantidade em carteira, fornecida e bac           | order?                                                |                          |                 |
|                         |                                                         |                                                       |                          |                 |
|                         |                                                         |                                                       | Concolar                 |                 |
|                         |                                                         |                                                       | Salvar                   |                 |

Na aba estoque clique em Ver ordens deste kit, após criar a ordem de produção:

|                   | Cadastro de produto                                                                                                    |       |
|-------------------|----------------------------------------------------------------------------------------------------|-------|
|                   | Kit Gold                                                                                                    |       |
|                   | <u> </u>                                                                                                    |       |
|                   | Material       Lista técnica do material       Preços       Estoque       NFe       Performance       Metas e objetivos         Qtd. Vendida       Ult. Venda       Qtd. Estoque       Qtd. Mínima       Qtd. em produção         Qtd. Comprada       Ult. Compra       Qtd Recebida       Qtd Devolvida         Qtd. Carteira       Qtd. Fornecida       Qtd. Disponível       0         Qtd. Carteira       Qtd. Fornecida       Qtd. Disponível       0         Qtd. Carteira       Qtd. Fornecida       Qtd. Disponível       0         Qtd. Carteira       Qtd. Disponível       0       0         Qtd. Carteira       Qtd. Docalização do produto no estoque       0       0         Bloquear venda ao atingir a data de validade       Montagem de kits       0       0         Chisponível:       5       Criar ordem de produção       0       0         Criar ordem de produção       0       0       0       0       0 |       |
| A ordem de produç | Caue é quantidade em carteira, fornecida e backorder?         Image: Salvar         Salvar         Cancelar         Cadastro de produto         Mit Gold         V005                                                                                                    | vare! |
|                   | Ordens de produção                                                                                                    |       |
|                   | Código       Referência       Descrição       Data abertura       Data fechamento       Status         0000002       005       Kit Gold       18/03/2013       Em aberto                                                                                                    |       |
|                   | ⊘ Fechamento Fechada Fechada Todas Referência 005 De 00/02/2013 v à 18/03/2013 v k ♥ ♥ ♥                                                                                                    | ×     |
| Est<br>otal c     | de iten:                                                                                                    |       |

Ordem de produção fechado, clique em X para fechar essa tela.

|      |          |               |                          | Ordens de prod | ução          |                     |          | ×     |
|------|----------|---------------|--------------------------|----------------|---------------|---------------------|----------|-------|
|      | Código   | Referência    | Descrição                |                | Data abertura | Data fechamento     | Status   | ^     |
|      | 0000002  | 005           | Kit Gold                 |                | 18/03/2013    | 18/03/2013          | Fechada  |       |
|      |          |               |                          |                |               |                     |          |       |
|      |          |               |                          |                |               |                     |          |       |
|      |          |               |                          |                |               |                     |          |       |
|      |          |               |                          |                |               |                     |          |       |
|      |          |               |                          |                |               |                     |          |       |
|      |          |               |                          |                |               |                     |          |       |
|      |          |               |                          |                |               |                     |          |       |
|      |          |               |                          |                |               |                     |          |       |
|      |          |               |                          |                |               |                     |          |       |
|      |          |               |                          |                |               |                     |          |       |
|      |          |               |                          |                |               |                     |          |       |
|      |          |               |                          |                |               |                     |          | v     |
| 📀 Fe | chamento | Fechada Em ab | <u>erto Todas</u> Referé | ència 005      | De 01/02      | 2/2013 🗸 à 18/03/20 | 13 🗸 🖹 🕻 | > 😫 🛒 |

Salve o produto para registrar as informações e o produto estará pronto para ser vendido como kit:

| Qtd. Vendida     | Ult. V  | 'enda Qtd. E      | stoque         | Qtd. M   | ínima | Qtd. en     | n produção |  |
|------------------|---------|-------------------|----------------|----------|-------|-------------|------------|--|
| 1                | )       |                   | 0 +            |          |       | 0           | 10         |  |
| Qtd Comprada     |         | Ult. Compra       | Qtd Recebida   |          | Qto   | d Devolvida |            |  |
| 0                | +       | 18/03/2013        | 1.52           | U        |       |             | U          |  |
| Utd. Carteira    | ųta. I  | Fornecida Ut      | d. Disponivel  |          |       |             |            |  |
| U                |         | UU                | 1 230          | <b>~</b> |       |             |            |  |
| 🛃 Comparar e     | ste pro | oduto com outro   | 🖨 Trans        | ferir    |       |             |            |  |
| Data Validade    | Loca    | lização do produ  | ito no estoque |          |       |             |            |  |
|                  |         |                   |                |          |       |             |            |  |
|                  | a ao a  | atingir a data da | vəlidədə       | 2        |       |             |            |  |
| Montagem de kit  |         | Alligii d data do | 1 and d d d 2  |          |       |             |            |  |
| Qtd. Disponível: | 5       |                   |                |          |       |             |            |  |
|                  | n de n  | roducão           |                |          |       |             |            |  |
| L riat order     | n de p  | 1000ç00           |                |          |       |             |            |  |
|                  |         | este kit          |                |          |       |             |            |  |
| Criar order      | ens de  |                   |                |          |       |             |            |  |
| Ver ord          | ens de  |                   |                |          |       |             |            |  |
| Ver ord          | ens de  |                   |                |          |       |             |            |  |

Cadastro de produtos: 5 itens; (estoque em uso: DBC\_Kit; estoque padrão: DB\_Estoque) Sv Referência Descrição Unit U. Compra U. Venda P. Atacado P. Varejo Estoque Fornecido Carteira pri ^ Brinco Gold UN 18/03/2013 R\$ 6,00 V 0001 0 R\$ 4,00 5 0 Pulseira Gold UN 18/03/2013 R\$ 9,00 0 0 5 V 0002 R\$ 6,00 Colar Gold 0 0 UN 18/03/2013 R\$ 12,00 ♥ 0003 5 R\$ 8,00 Anéis Gold 0 ₩ 0004 UN 18/03/2013 R\$ 15,00 0 R\$ 10.00 5 0 ► ✓ 005 Kit Gold UN 18/03/2013 R\$ 42,00 0 R\$ 28,00 5 < > 2 Atualizar preços automáticos 😁 Compra 🛃 Selecionar estoque Copiar Filtrar 3 9 4 Estoque baixo Total de itens cadastrados: 5 Total de itens no estoque: 25

Abaixo, consta na imagem todos os componentes e o kit cadastrado, pronto para efetuar os pedidos de vendas:

Para gerenciar todos os kits, entre no Menu Manutenção > Estoques > Ordens de produção de kits.

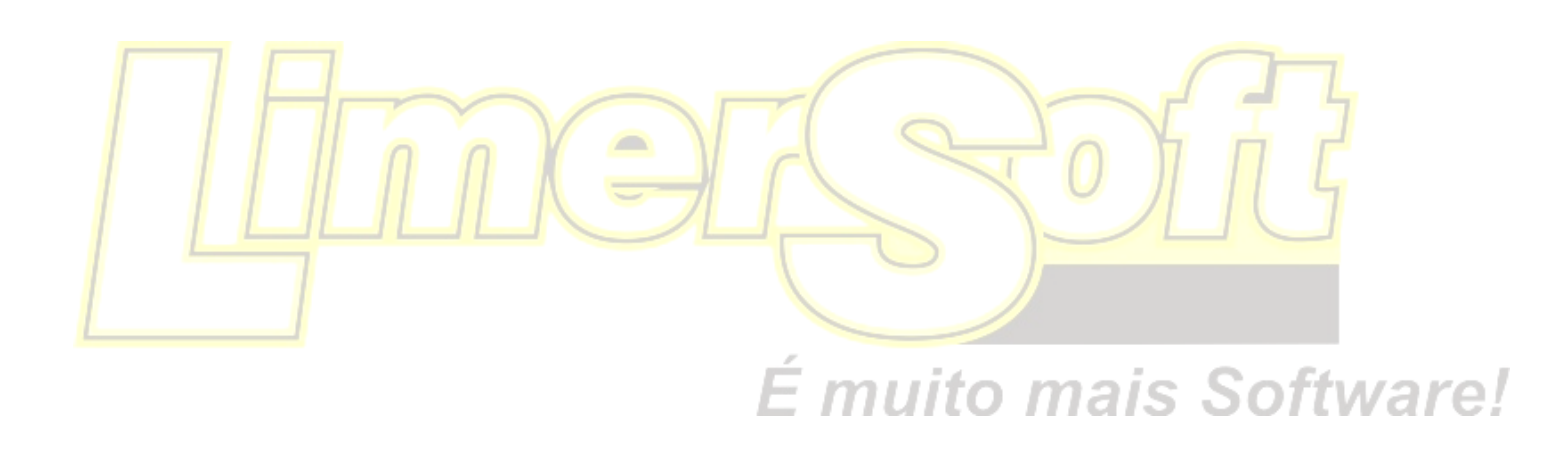